## Инструкция по направлению сканов документов качества через оператора ЭДО

| HTVD                                |                                                                        | 1                  |     | Ruikta |
|-------------------------------------|------------------------------------------------------------------------|--------------------|-----|--------|
| иадок                               | Поихс по всем документам Q                                             | Настройки и оплата | 0 1 | Іомощ  |
| Надек                               | Новый документ                                                         | •                  |     | 1      |
| Входящие<br>Исходящие<br>Внутренние |                                                                        |                    |     |        |
| Черновики<br>Удаленные              |                                                                        |                    |     |        |
| Согласование<br>Требующие обработки |                                                                        |                    |     |        |
| Обработанные                        | Загрузите с компьютера или перетащите файл<br>для отправки контрагенту |                    |     |        |
|                                     |                                                                        |                    |     |        |

В левом верхнем углу нажимаем вкладку «Новый документ»

## Нажимаем «загрузить с компьютера»

| Щ Новый документ — Диадок ×                                                                                                    | +<br>contur ru/          | ÷ • •                                    |
|----------------------------------------------------------------------------------------------------|--------------------------|------------------------------------------|
| кОнтур                                                                                                    |                          | 1 Выйти                                  |
| Диадок                                                                                                    | Поисс по всем документам | • 🌣 Настройки и оплата 🔮 Помощь          |
| Корумента<br>Колумента<br>Колу | Новый документ           | ли перетащите файл<br>житера контрагенту |
|                                                                                                    | Редактор Отправка по     | о списку ИНН IC Отправка из 1С           |

|                                                                                                    |                                                                        |                                                                                                    | ×                                                                                                    | - a ×                                                          |
|----------------------------------------------------------------------------------------------------|------------------------------------------------------------------------|----------------------------------------------------------------------------------------------------|----------------------------------------------------------------------------------------------------|----------------------------------------------------------------|
| ← → ~ ↑ ■ > 3                                                                                                    | тот компьютер > Рабочий стол > 🗸 🗸                                     | О Поиск: Рабоча                                                                                                    | ий стол 🔎                                                                                                    |                                                                |
| Упорядочить - Соз,                                                                                                    | дать папку                                                             |                                                                                                    | III • 🔟 😗                                                                                                    | 1 Bhitty                                                       |
| <ul> <li>Выстрый доступ</li> <li>Рабочній стол</li> <li>Загрузки</li> <li>Документы</li> <li>Изображення</li> <li>Изображення</li> </ul> | Имя<br>упд эдо<br>Дата создания: 21.06.20<br>Размер: 1.13 МБ<br>Файлы: | Дата изменения<br>11.06.2019 9:56<br>19.06.2019 17:22<br>23.04.2019 8:49<br>15.04.2019 8:19<br>15.06.2019 9:07<br>21.06.2019 9:07<br>21.06.2019 10:20<br>УПД.е.XML<br>25.04.2019 10:21<br>18.06.2019 15:06 | Тип<br>Папка с файламп<br>Папка с файламп<br>Папка с ф | <ul> <li>Настройки и оплата</li> <li>Помощь</li> </ul>         |
| > 🧀 Сеть<br>Имя                                                                                                    | φaйna:                                                                 | Все файлы                                                                                                    | отмена                                                                                                    |                                                                |
| Обрабо                                                                                                    | отанные                                                                |                                                                                                    | Загрузи                                                                                                    | е с компьютера или перетащите файл<br>для отправки контрагенту |
|                                                                                                    | Per<br>Per                                                             | актор                                                                                                    |                                                                                                    | правка по списку ИНН ПС Отправка из 1С Вы можете отправлять    |

Открываем папку на рабочем столе, в которой хранится первичная документация

Выбираем УПД и нажимаем «Открыть»

| Открытие                                                             | ×                                                                                                    | – Ø ×                                                                        |
|----------------------------------------------------------------------|----------------------------------------------------------------------------------------------------|------------------------------------------------------------------------------|
| ← → < ↑ 📙 « Рабочий стол > УПД ЭДО 🗸 उ                               | Поиск: УПД ЭДО Р pcument                                                                                         | * • • •                                                                      |
| Упорядочить 🔻 Создать папку                                          | III - III 📀                                                                                                    | 1. Выйти                                                                     |
| <ul> <li>избраження</li> <li>избраження</li> </ul>                   | та изменения Тип<br>06.2019 10:20 Документ XML<br>06.2019 10:20 Adobe Acrobat D<br>06.2019 10:20 Adobe Acrobat D | ✓ Ц Настройки и оплата                                                       |
| <ul> <li>Этот компьютер</li> <li>Сеть</li> <li>Иля файла:</li> </ul> | Все файлы<br>Открыть Отмена                                                                                      |                                                                              |
| Обработанные Редакт                                                  | Загрузите с компьютера или пер<br>для отправки контраг<br>ор<br>Вы можете отправка по списку ИНН                 | ретащите файл<br>генту<br>Н <u>ПС</u> Отправка из 1С<br>Вы можете отправлять |

| ∃ Новый документ — Диадок × | +                                                                                                    | -     | ٥ | × |
|-----------------------------|----------------------------------------------------------------------------------------------------|-------|---|---|
| ← → C ☆ @ https://diado     | c.kontur.ru/                                                                                                    | * 0   | Θ | : |
| xCaryp                      | 1. Sec. 1. Sec. 1. Sec. 1. Sec. 1. Sec. 1. Sec. 1. Sec. 1. Sec. 1. Sec. 1. Sec. 1. Sec. 1. Sec. 1. Sec. 1. Sec.                                                             |       |   |   |
| Дивдок                      | Concernances a manufacture a disconteness                                                                                                    |       |   |   |
| (c)                         | Добавлен 1 документ                                                                                                    |       |   |   |
| And Descent                 | 🗭 Связать документы в пакет 🌒 😑 Загрузить еще 🐲 Создать документ -                                                                                                    |       |   |   |
|                             | Получатель:                                                                                                    |       |   |   |
| <u>_</u>                    | Б <u>уЛД №</u> руб. ндс: »,б. %                                                                                                    |       |   |   |
| 2                           | Подписант Для полноценной работы необходимо установить <u>компоненты Toolbox</u> (разработаны СКБ<br>Контур)                                                                |       |   |   |
|                             | Полномочия Для отправки документов в формате 155, 820 и 189 приказов ФНС (с 1 июля 2017 года)<br>нужно заполнить полномочия подписанта. I <u>Как заполнять</u><br>Заполнить |       |   |   |
|                             | Согласование • Сохранить в черновиках Отменить                                                                                                    |       |   |   |
|                             | Pagartap Dispance to checky Mills                                                                                                    | 14 MC |   |   |

Документ подгрузился в исходящие (возможен предпросмотр вложенного документа)

В правом верхнем углу нажимаем «Загрузить еще»

| 🗐 Новый документ — Диадок 🗙 | +                                                                                                    | -   | ٥ | × |
|-----------------------------|----------------------------------------------------------------------------------------------------|-----|---|---|
| ← → C ☆ Attps://diadoo      | c.kontur.ru/                                                                                                    | ☆ < | 0 | : |
| xCorryp                     | A face                                                                                                    | -   | - | ^ |
|                             | Construction of a second second secon |     |   |   |
| (i)                         | Добавлен 1 документ                                                                                                    |     |   |   |
|                             | Ссласование Сохданить в черновиках Отменить                                                                                                    |     |   |   |
|                             | Personal Company and Company and Company and Company                                                                                                    |     |   |   |

| Contraction is VTLD 320     Periods VTLD 320     Periods VTLD 320                 | - Ortpanne                                                                                                    |                                                                            |                                                             | - 0 ^                                                                                                    |
|----------------------------------------------------------------------------------------------------|----------------------------------------------------------------------------------------------------|----------------------------------------------------------------------------|-------------------------------------------------------------|----------------------------------------------------------------------------------------------------|
| Упорадечить • Содаль лалку<br>Кыс<br>Быстрый дотуп<br>Рабочий спол<br>Загрузить • Селань - Создаль документи<br>Виструпа. УГД.е., УЛД.е., УЛД.е | ← → 🕤 ↑ 📙 « Рабочий стол → УПД ЭДО                                                                                                    | <ul> <li>О Поиск: УПД ЭД</li> </ul>                                        | <b>9</b> OF                                                 | ocument 🏠 🛆 \varTheta :                                                                                                    |
| Кыстрый досул         Мил         Дята изменения         Тип           Рибочий спол         Виструке УГД, в. XML, 200.         21.06.2019 10.20         Дерумент XML           Загрузка         21.06.2019 10.20         Адеке Аскова D.         Image: Social Social Soc                                                                                                    | Упорядочить 👻 Создать папку                                                                                                    |                                                                            | III • 🔟 🔞                                                   | A furnish to date                                                                                                    |
| Изображения * Вос брайни Установить компоненты Тосірох (разработаны СКБ Контур) Полномочия Для отправки документов в формате 155, 820 и 189 приказов ФНС (с 1 июля 2017 года) нужно заполнить Согласование - Созданить в черновиках Отменить                                                                                                    | у Быстрый доступ<br>■ Рабочий стол у<br>Выгрузка_УПД_в_ХМ20<br>Выгрузка_УПД_в_ХМ20<br>Выгрузка_УП_В_S<br>Выгрузка_УП_В_S<br>Выгрузка_УП_В_S<br>Выгрузка_УП_В_S<br>Выгрузка_УП_В_S<br>Выгрузка_УП_В_S<br>Выгрузка_УП_В_S<br>Выгрузка_S<br>Выгрузка_S | Дата изменения<br>21.06.2019 10:20<br>21.06.2019 10:20<br>21.06.2019 10:20 | Тип<br>Документ XML<br>Adobe Acrobat D.<br>Adobe Acrobat D. |                                                                                                    |
| руб. ншс: риб. «<br>има файла: Сеть Согласование Согранить в черновиках Отменить                                                                                                    | 📰 Изображения 🖈                                                                                                    |                                                                            |                                                             | 😑 Загрузить еще 🔛 Создать документ –                                                                                                    |
| Ивия файла:<br>Ивия файла:<br>Согласование - Сохранить В черновиках Отменить<br>Согласование - Сохранить В черновиках Отменить                                                                                                    | Этот компанотер                                                                                                    |                                                                            |                                                             | <u>лп:</u> руб. ндс: руб. ⊛                                                                                                    |
| Имя файла:<br>Отврыть Отвена<br>р установить компоненты Toolbox (разработаны СКБ<br>Контур)<br>Полномочия Для отправки документов в формате 155. 820 и 189 приказов ФНС (с 1 июля 2017 года)<br>нужно заполнить полномочия подписанта. Ф Как заполнять<br>Заполнить<br>Согласование Сохранить в черновиках Отменить                                                                                                    | с Сеть с                                                                                                    |                                                                            |                                                             | ·#                                                                                                    |
| Согласование - Сохранить в черновиках Отменить                                                                                                    | Имя файла:                                                                                                    | Сонтур)<br>Сля отправки доку<br>нужно заполнить п<br>Заполнить             | Отмена<br>ументов в формат<br>полномочия подп               | р установить <u>компоненты Toolbox</u> (разработаны СКБ<br>155. 820 и 189 приказов ФНС (с 1 июля 2017 года)<br>ксанта. <b>© <u>Как заполнять</u></b> |
|                                                                                                    | Согласование -                                                                                                    | Сохранить в чернови                                                        | <u>ках Отменить</u>                                         |                                                                                                    |

Выбираем необходимый документ в формате PDF и нажимаем «Открыть»

В пакете первичной документации помимо УПД теперь есть сертификат (неформализованный формат – ОБЯЗАТЕЛЬНО!)

| Новый документ — Диадок × - | +                                                                                                    | – ø ×             |
|-----------------------------|----------------------------------------------------------------------------------------------------|-------------------|
| ← → C ☆ @ https://diadoc.   | kontur.ru/                                                                                                    | x o 0 :           |
| xCorryp                     |                                                                                                    | A Parent N. Salty |
| Девдок                      | Добавлено 2 документа                                                                                                    | ×                 |
| (i)                         | 🗵 Связать документы в пакет 🔍 🔁 Создат                                                                                                    | ть документ -     |
|                             | Получатель:                                                                                                    |                   |
| C.C. Banan                  | Подразделение: Головное подразделение 🗸                                                                                                    |                   |
|                             | та упд № руб. ндс:                                                                                                    | руб. 🕷            |
| (C) 14444                   | Комментарий для получателя                                                                                                    | ie.               |
| and the second              | a <u>pdf</u>                                                                                                    | 771 KD 🛞          |
| O 100                       | Тип документа: Исходящий: Неформализованный 🚽 🗐 Запросить подпись контрагента                                                                                                |                   |
|                             | Комментарий для получателя                                                                                                    |                   |
|                             | Подписант Для полноценной работы необходимо установить <u>компоненты Toolbox</u> (разработ<br>Контур)                                                                        | тамы СКБ          |
|                             | Полномочия Для отправки документов в формате 155, 820 и 189 приказов ФНС (с 1 июля 2017<br>нужно заполнить полномочия подписанта. • <u>Как заполнять</u><br><u>Заполнить</u> | года)             |
|                             | Согласование • Сохранить в черновиках Отменить                                                                                                    | Oreganica en VC   |

## 🗐 Новый документ — Диадок 🗙 🕂 - ø × ← → C ☆ Attps://diadoc.kontur.ru/ ☆ 🎱 \varTheta : 🕙 Связать документы в пакет 🤎 Загрузить еще... Матераль документ части создать документ части создать документ ч ange. Получатель: Диадок . Подразделение: Головное подразделение -≣ УПД № руб. ндс: руб. 🛞 Комментарий для получателя le de la constante de la constante de la constante de la constante de la constante de la constante de la consta pdf 771 KE 🛞 Тип документа: Исходящий: Неформализованный 🔹 🚽 🗐 Запросить подпись контрагента li. Подписант Для полноценной работы необходимо установить компоненты Toolbox (разработаны СКБ Контур) Полномочия Для отправки документов в формате 155, 820 и 189 приказов ФНС (с 1 июля 2017 года) нужно заполнить полномочия подписанта. 😨 Как заполнять Заполнить Согласование - Сохранить в черновиках Отменить Передать: На согласование На подпись

Отправляем на подпись (НЕ НА СОГЛАСОВАНИЕ!!!)

Указываем подразделение, сотрудника и нажимаем «Передать»

| 🗐 Новый док                             | умент — Диадок 🗙 🕂 |                                                        |                        |                              |                                                                                                    | - 0 | × |
|-----------------------------------------|--------------------|--------------------------------------------------------|------------------------|------------------------------|----------------------------------------------------------------------------------------------------|-----|---|
| $\leftrightarrow \   \Rightarrow \   G$ | https://diadoc.ko  | tur.ru/bd29b58c-767b-45b7-92f9-db8f84083c12/Folde      | NewDocument            |                              | \$                                                                                                    | 00  | : |
| *Comp                                   |                    | Связать документы в пакет                              | <u>загрузить еще _</u> | аз <u>Создать документ</u> * | A Conversion                                                                                                    |     | ^ |
|                                         |                    | Получатель:<br>Подразделение: Головное подразделение - |                        |                              | Construction of the local division of the local division of the lo | •   | 1 |
|                                         | # House grapherer  | <u>™ УПД №</u>                                         | руб.                   | НДС: руб. 🕸                  |                                                                                                    |     | L |
|                                         |                    | Комментарий,                                           |                        | ×                            |                                                                                                    |     |   |
|                                         |                    |                                                        | ,                      | 771 K5 🛞                     |                                                                                                    |     |   |
|                                         |                    | Тип документа: Подразделение: Головное г               | одразделение 👻         | па                           |                                                                                                    |     |   |
| 9                                       |                    | Комментарий Сотрудник: Любой с пр                      | вом подписи 🔹          |                              |                                                                                                    |     |   |
|                                         |                    | Подписант                                              |                        | зработаны СКБ                |                                                                                                    |     |   |
|                                         |                    |                                                        |                        |                              |                                                                                                    |     |   |
|                                         |                    | Полномочия                                             | ß                      | я 2017 года)                 |                                                                                                    |     |   |
|                                         |                    | Передать Отменить                                      |                        |                              |                                                                                                    |     |   |
|                                         |                    |                                                        | ~                      |                              |                                                                                                    |     |   |
|                                         |                    | Сохранить в черновиках Отмен                           | 18                     |                              |                                                                                                    |     |   |
|                                         |                    |                                                        |                        |                              |                                                                                                    |     |   |
|                                         |                    | Z haven                                                |                        |                              |                                                                                                    |     |   |

Документы появились в исходящей почте

| Д Исходящие — Диадок × +                       |                                          | - o                                                                   |
|------------------------------------------------|------------------------------------------|-----------------------------------------------------------------------|
| ← → C A ≜ https://diadoc.kom                   | ntur.ru/                                 | ☆ <mark>○                                    </mark>                  |
| к⊖нтур∨                                        |                                          | <b>1</b> Выйти                                                        |
| Диадок                                         | Поиск по всем документам Q               | <ul> <li>Настройки и оплата 🕜 Помощь</li> </ul>                       |
| + Новый документ                               | Исходящие документы                      | Расширенный поиск 💌                                                   |
| Документооборот<br>Документооборот<br>Входящие | Скачать 👻 Согласование 💌 Переместить 🔒 🛢 |                                                                       |
| Контрагенты                                    | Получатель Документы                     | Статус Дата                                                           |
| Внутренние                                     | pdf                                      | <ul> <li>Требуется подписать и отп —<br/>На подписании:</li> </ul>    |
| Сообщения Удаленные                            | упд №<br>НДС: Р со счетом-фактурой       | <ul> <li>Требуется подписать и отп<br/>На подписании:</li> </ul>      |
| Согласование Требующие обработки               | УПД NR<br>Р со счетом-фактурой           | <ul> <li>Требуется подписать и отп —<br/>На подписании:</li> </ul>    |
| Обработанные                                   | pdf                                      | <ul> <li>Требуется подписать и отп</li> <li>На подписании:</li> </ul> |
|                                                | pdf                                      | <ul> <li>Требуется подписать и отп</li> <li>На подписании:</li> </ul> |
|                                                | pdf                                      | <ul> <li>Требуется подписать и отп</li> <li>На подписании:</li> </ul> |
|                                                | pdf                                      | <ul> <li>Требуется подписать и отп<br/>На подписании:</li> </ul>      |
|                                                | pdf                                      | <ul> <li>Требуется подписать и отп</li> <li>На подписании:</li> </ul> |

Пакет первичной документации, включая документ качества, направлен контрагенту

| Д Исходящие — Диадок × Д 1142885.pdf — Диадок × +                                                                                                    | - ø ×                                                                     |
|----------------------------------------------------------------------------------------------------|---------------------------------------------------------------------------|
| ← → C ①                                                                                                    | * • • •                                                                   |
| <ul> <li>Исходящий pdf</li> <li>передала документ на подпись сотруднику:</li> <li>Специалист - 20 июн 17:06</li> <li>подписал и отправил документ<br/>директор - 21 июн 09:59</li> <li>документ получен<br/>Головиле подпазавление - 21 июн 09:59</li> </ul> | Пакет из 3 документов ><br>Пао "северсталь"<br>• pdf<br>• упд<br>• pdf    |
| Документооборот завершен                                                                                                    | Добавить документы в пакет:<br>+ Выбрать в Диадоке<br>→ Отправить новые → |
| © Подготовка документа к просмотру                                                                                                    |                                                                           |